## Jak zarchiwizować stare maile?

| W tym dokumencie znajdziesz:                            |   |
|---------------------------------------------------------|---|
| Tworzenie lokalnego archiwum i jednorazowa archiwizacja | 1 |
| Określanie opcji auto-archiwizacji                      | 3 |

## Tworzenie lokalnego archiwum i jednorazowa archiwizacja

Często zdarza się, że wielkość skrzynki jest niewystarczająca by gromadzić wszystkie maile. Wyjściem z takiej sytuacji jest przeniesienie części e-maili do tzw. folderów archiwum (lub folderów lokalnych), które fizycznie znajdują się na dysku w komputerze użytkownika, a jedynym ograniczeniem jest wielkość posiadanego dysku twardego.

Możliwe jest także określenie reguł automatycznego przenoszenia poczty do archiwum. Można określić by e-maile były przenoszone np. po 30 dniach od ich doręczenia czy wysłania.

Żeby utworzyć lokalne archiwum i wykonać archiwizację, proszę w Outlooku wybrać **Plik**, a następnie **Narzędzia do oczyszczania** i **Archiwizuj...** 

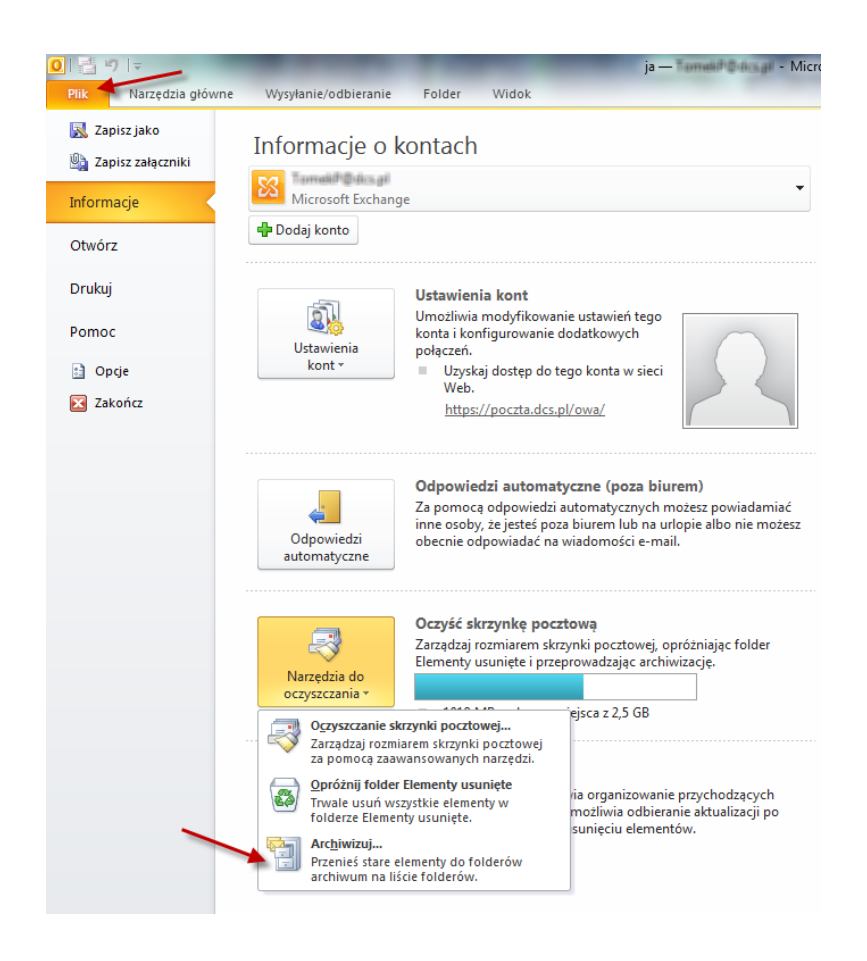

W nowym oknie proszę wybrać opcję Archiwizuj ten folder wraz ze wszystkimi podfolderami, proszę wybrać swoją skrzynkę odbiorczą, wybrać odpowiednią datę (Archiwizuj elementy starsze niż), a następnie wybrać lokację i wprowadzić nazwę Pliku archiwum i nacisnąć przycisk OK.

| Archiwizowanie                                                             |          |
|----------------------------------------------------------------------------|----------|
| O Archiwizuj wszystkie foldery zgodnie z ich ustawieniami autoarchiwizacji |          |
| Archiwizuj ten tolder wraz ze wszystkimi podtolderami:                     | _        |
| ▲ Starradiff@dcs.gl                                                        | <u>-</u> |
| Inbox                                                                      |          |
| 🛛 🖗 Drafts 🛛 🗉                                                             | 2        |
| 🔁 Sent Items                                                               |          |
| Deleted Items (2)                                                          |          |
| Calendar                                                                   |          |
| See Contacts                                                               |          |
| Journal                                                                    |          |
| 🧓 Junk E-mail [580]                                                        | -        |
| Archiwizuj elementy starsze niż: So 2011-01-01                             |          |
| 🔲 Dołącz elementy z zaznaczonym polem wyboru "Nie dokonuj autoarchiwizacji | "        |
| Plik archiwum:                                                             |          |
| Documents\Outlook Files\Archiwum.pst                                       | ן ר      |
| OK Anuluj                                                                  |          |

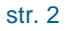

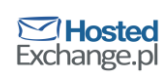

## Określanie opcji auto-archiwizacji

## W Outlooku przejdź do zakładki Folder, a następnie wybierz Ustawienia autoarchiwizacji

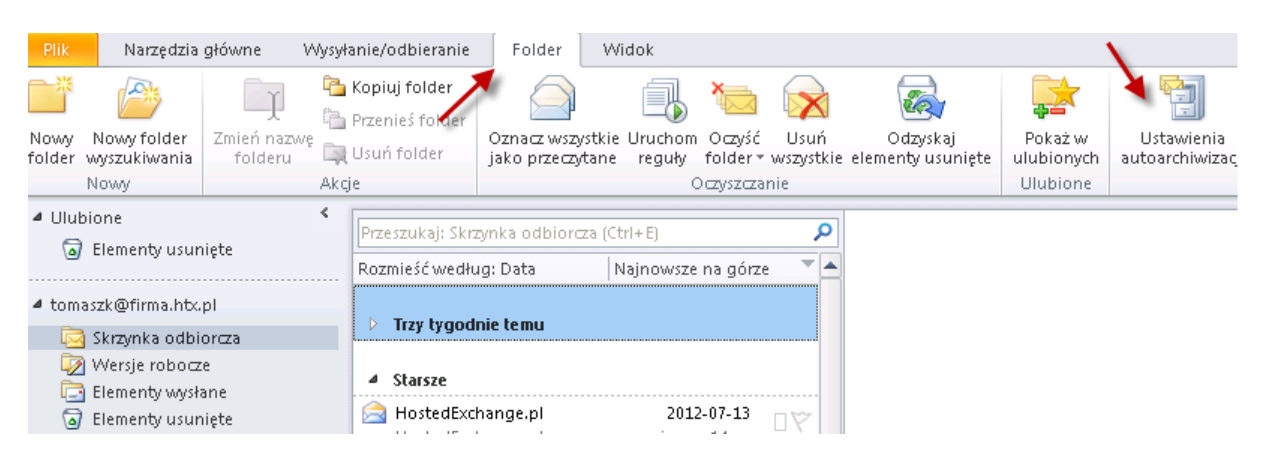

W nowym oknie, w zakładce Autoarchiwizacja zaznacz Archiwizuj elementy w tym folderze, używając ustawień domyślnych, a następnie wybierz Domyślne ustawienia archiwizacji...

| Skrzynka odbiorcza - właściwości 🛛 🔀                                                 |
|--------------------------------------------------------------------------------------|
| Ogólne Strona główna Autoarchiwizacja Uprawnienia Synchronizacja                     |
| C Nie archiwizuj elementów w tym folderze                                            |
| <ul> <li>Archiwizuj elementy w tym folderze, używając ustawień domyślnych</li> </ul> |
| Domyślne ustawienia archiwizacji                                                     |
| 🖊 🔿 Archiwizuj ten folder, używając ustawień:                                        |
| Usuń elementy starsze niż 6 📩 mies. 💌                                                |
| Przenieś stare elementy do domyślnego folderu archiwum                               |
| O Przenieś stare elementy do:                                                        |
| C:\Users\DCS\Documents\Pliki programu Outlook\arcf Przeglądaj                        |
|                                                                                      |
| OK Anuluj Zastosuj                                                                   |

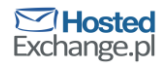

| Autoarchiwizacja 🗙                                                                                                    |
|----------------------------------------------------------------------------------------------------|
| 🔽 Uruchom autoarchiwizację co 🚺 🕂 dni                                                                                                    |
| Monituj przed rozpoczęciem autoarchiwizacji                                                                                                    |
| W czasie autoarchiwizacji:                                                                                                    |
| 🔽 Przy autoarchiwizacji usuń elementy wygasłe z folderów poczty                                                                                                    |
| 🔽 Archiwizuj lub usuń stare elementy                                                                                                    |
| Pokaż folder archiwum na liście folderów                                                                                                    |
| Domyślne ustawienia folderów dla archiwizacji                                                                                                    |
| Usuń elementy starsze niż 👖 🕂 mies. 💌                                                                                                    |
| Przenieś stare elementy do:                                                                                                    |
| C:\Users\DCS\Documents\Pliki program Przeglądaj                                                                                                    |
| C Usuń trwale stare elementy                                                                                                    |
| Zastosuj te ustawienia teraz do wszystkich folderów                                                                                                    |
| Aby określić inne ustawienia archiwizacji dla danego folderu,<br>kliknij folder prawym przyciskiem myszy, wybierz polecenie<br>Właściwości, a następnie przejdź do karty Autoarchiwizacja.<br>OK Anuluj |

- **Uruchom autoarchiwizację co 1 dni** Autoarchiwizacja uruchamia się przy każdym starcie programu Outlook. W tym polu określa się, co ile dni ma być automatycznie uruchamiana.
- Monituj przed rozpoczęciem... Zaznaczone powoduje wyświetlenie pytania o rozpoczęcie autoarchiwizacji
- Przy autoarchiwizacji usuń elementy wygasłe.... Zaznaczenie tej opcji powoduje usunięcie podczas archiwizacji e-maili, które zostały oznakowane datą wygaśnięcia i data ta już minęła.
- Archiwizuj lub usuń stare elementy Opcja ta powoduje włączenie lub wyłączenie archiwizacji. Powinna być włączona.
- Usuń elementy starsze niż 1 mies Myląca nazwa pola oznacza zakres czasu jakim mają zostać obięte emaile podczas archiwizacji. W tym przykładzie w skrzynce zostaną e-maile z ostatniego miesiąca, a reszta przeniesiona do archiwum.
- Przenieś stare elementy do Opcja musi być zaznaczona jeśli e-maile mają być archiwizowane. Należy wskazać także ścieżkę do pliku PST (archiwum) gdzie będą przenoszone e-maile. Plik musi zostać uprzednio utworzony.
- **Usuń trwale stare elementy –** Jeśli ta opcja jest włączona maile nie są archiwizowane ale bezpowrotnie usuwane ze skrzynki.

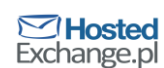